# TFX文章作成手順書

#### 情報リテラシ TA

#### 平成21年6月3日

# I₽T<sub>F</sub>Xとはなんぞや?

I<sup>AT</sup><sub>E</sub>X(ラテフ)は、数学者によって作られた、フリーの文書作成プログラムです。 数式の扱いにたけており、世界中で理工系(数学・物理学分野を中心に)広く使わ れています。テキストファイルを読み込み、そこに書かれた命令に従ってファイ ルが生成されます。今回はコマンドプロンプトを用いて T<sub>E</sub>X による文章を作成し ます。例として、sample.tex というファイルから sample.pdf というファイルを作 成するまでの手順を紹介します;

sample.tex(エディタで作成)

⇒ sample.dvi (コンパイル;  $^{\mathsf{r}}$  platex )

 $\Rightarrow$  sample.pdf (*PDF* ファイル生成; <sup>r</sup> dvipdfmx」)

# 1 コマンドプロンプトの起動

スタートメニューの「アクセサリ」 「コマンドプロンプト」で起動します。

#### 2 ディレクトリ位置を確認

起動したコマンドプロンプトが現在どこのディレクトリにいるかを確認します。

cd

このように入力すると

C:\Users\[ユーザー名]

と表示されると思います。[ユーザー名]は人によって違います。 コマンドを打って作業をしていると自分がどこのディレクトリで作業しているの かわからなくなってしまうことがあるので、そんなときはcdと入力して自分の作 業している場所を確認してください。

### 3 ディレクトリやファイル情報の表示

授業で TeX のサンプルを

C:\Users\[ユーザー名]\Documents\jouhou

に保存しているはずなので確認してみましょう。次のコマンドを実行します。

dir

ファイルの一覧が表示されます。「sample.tex」が含まれていますか?「dir」は 今作業をしているディレクトリの中にどんなファイルやディレクトリが有るかを 確認するときに必要になるコマンドなので、覚えておいてください。

### 4 ディレクトリを作成する

コマンドプロンプトにはmkdir(make directoryの略)というディレクトリを作る コマンドが有りますが、今回は使いません。その代わり、コマンドプロンプトか らエクスプローラを起動しましょう。次のように入力します。

explorer

すると現在作業をしているディレクトリが開きます。そこに tex というディレクトリを作ってください。普段通りマウスの右クリックを使って作ってください。出来たら、コマンドプロンプトに戻って、ディレクトリの中身を確認しましょう。先ほどつかった dir コマンドを使います。 そうすると

<DIR> tex

というのが表示が追加され、tex というディレクトリがあるというのが確認で きます。そこに sample.tex を入れておいてください。また、サポートページから iliteracy.tex というファイルを取ってきて tex ディレクトリの中に入れておいてく ださい。

#### 5 texのディレクトリに移動する&移動したか確認する

ではその作成した tex ディレクトリ内に移動しましょう。

cd tex

このように入力してください (cd は change directory の略)。すると、

C:\Users\[ユーザー名]\Documents\jouhou

となっていたものが

C:\Users\[ユーザー名]\Documents\jouhou\tex

となります。ディレクトリの中身も確認しておきましょう。ファイルの確認コマンドはなんですか?そうです、dir でしたよね。実行して中にファイルがあることを確認しましょう。

### 6 テキストエディタで sample.tex を開く

メモ帳で sample.tex を開いてみましょう。

notepad sample.tex

notepad とは、メモ帳の実行ファイル名です。

### 7 DVIファイルを作成する&確認

platex というコンパイルのコマンドを用いて sample.tex から DVI 形式のファイ ルを生成します。

platex sample.tex

DVIファイルができているかを確認しましょう。ディレクトリの中身を確認してください。

そうすると、sample.texのほかにsample.dviというファイルが表示されます。それがコンパイルされたことによって生成されたファイルです。 次に、実際に表示させて見ましょう。単純にファイル名を入力してみて実行して下さい。

sample.dvi

すると、dviout と呼ばれる DVI 形式ファイルを読み込めるソフトが起動して、 文章を表示してくれます。

#### 8 PDFファイルを作成する

dvipdfmx というコマンドを用いて DVI 形式のファイルから PDF 形式のファイ ルを生成します。

dvipdfmx sample.dvi

実行すると、さらにファイルが増えるはずです。確認してみましょう。

「sample.pdf」が作成されていれば成功です。先ほどと同様、ファイル名だけを 入力・実行して中身が dvi ファイルと同じことを確認してください。

以上で、sample.tex から sample.pdf を作成、確認する一連の流れです。

## Q. ところで、コンパイルってなんですか?

A. コンパイルとは、人間が作成する命令文を機械語に訳す中間の作業のことを いいます。コンパイルして生成されたファイルはバイナリという種類のファイルと して扱われ、普段はそれらのファイルをテキストなどで開いたりはしません。(テ キストかバイナリか確認するときにあえて開くという行為はありますが)また、そ の作業をしてくれるアプリケーションのことをコンパイラと呼びます。コンパイ ラにはいろいろな種類があり、今回の TeX のように文章を作成するためのコンパ イラだったり、プログラムからなにかしらのアプリケーションを作成するための コンパイラだったりいろいろあります。

後期に数値計算Iという講義があり、PCに数値計算をさせる為のプログラミン グを勉強します。今回のT<sub>E</sub>Xのように、命令文をテキストファイルとして用意し、 「コンパイル」という作業を行って、生成されたファイルを起動してパソコンに計 算させる、という流れがあります。

人間が作成する命令文を機械語に翻訳する中間の作業のことをコンパイルということを憶えておいてください。

CMD バージョン作成:大野仁嗣(2008年6月)